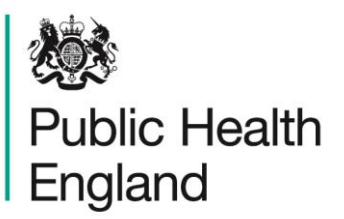

Protecting and improving the nation's health

# Healthcare Associated Infection Data Capture System Data Upload Wizard User Manual

V4.2.0

# About Public Health England

Public Health England exists to protect and improve the nation's health and wellbeing, and reduce health inequalities. It does this through world-class science, knowledge and intelligence, advocacy, partnerships and the delivery of specialist public health services. PHE is an operationally autonomous executive agency of the Department of Health.

Public Health England Wellington House 133-155 Waterloo Road London SE1 8UG Tel: 020 7654 8000 www.gov.uk/phe Twitter: @PHE\_uk Facebook: www.facebook.com/PublicHealthEngland

Prepared by: [this line can be deleted if not required] For queries relating to this document, please contact: [this line can be deleted if not required]

#### © Crown copyright 2015

You may re-use this information (excluding logos) free of charge in any format or medium, under the terms of the Open Government Licence v2.0. To view this licence, visit OGL or email psi@nationalarchives.gsi.gov.uk. Where we have identified any third party copyright information you will need to obtain permission from the copyright holders concerned. Any enquiries regarding this publication should be sent to [insert email address].

Published December 2015

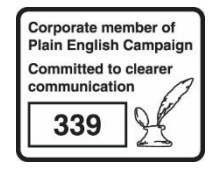

# Contents

| About Public Health England                                                                                                    |    |                    |  |  |  |
|----------------------------------------------------------------------------------------------------|----|--------------------|--|--|--|
| Introduction                                                                                                    | 4  |                    |  |  |  |
| Data Upload Wizard                                                                                                    | 5  |                    |  |  |  |
| <ol> <li>Navigating to the Data Upload Wizard Screen</li> <li>Stage 1 – Upload File</li> <li>Stage 2 – Matching</li> <li>Stage 3 – Import</li> <li>Field Mappings</li> </ol> | 18 | 6<br>8<br>10<br>16 |  |  |  |
| <ul> <li>5 Introduction</li> <li>6 Episode Details Tab Field Mappings</li> <li>File Types</li> </ul>                                                                         | 32 | 18<br>19           |  |  |  |
| 7 Available File Types<br>Validation And Processing                                                                                                    | 33 | 32                 |  |  |  |
| 8 Field Validation                                                                                                    |    | 33                 |  |  |  |

# Introduction

The Data Upload Wizard allows reporting organisations upload a batch of infection episodes to the HCAI Data Capture System (DCS), saving time and effort versus manually entering the data.

# Data Upload Wizard

The Data Upload Wizard allows multiple infection episodes to be batch uploaded directly onto the HCAI DCS. This method of data upload is currently available for Data Entry Role users to populate the fields on the Episode Details Tab only, on existing data collections (see figure below for an example of the fields that appear on the Episode Details tab in the MRSA data collection).

| N   | ew Infection Episode                                                                                                    |      |                                                          |
|-----|----------------------------------------------------------------------------------------------------|------|----------------------------------------------------------|
| Da  | a Collection MRSA ID                                                                                                    |      | Created Date Print                                       |
| Eni | sode Details                                                                                                    | otio | ne Disk Factors & Trastment Healtheare Interactions (1)  |
| срі | Source of Dacter aelina & Associated line                                                                                            | CLIO | The Autors of Headment Headmone Interactions (1)         |
|     | Mandatory fields are marked with red asterisk (*)<br>Mandatory for Sign of fields are marked with red hash (#)<br>Episode Details Ta | ıb   |                                                          |
| Ξ   | Organisation Detats *#                                                                                                    |      |                                                          |
|     | Reporting Organisation                                                                                                    | #0   | UNIVERSITY COLLEGE LONDON HOSPITALS NHS FOUNDATION TRUST |
| Ξ   | Specimen Details *#                                                                                                    |      |                                                          |
|     | Specimen Date                                                                                                    | #0   |                                                          |
|     | Type of Specimen Date                                                                                                    | #0   | 🖱 Date Specimen Taken 🛛 Date Received in Lab             |
|     | Specimen No                                                                                                    | 0    |                                                          |
|     | Laboratory where specimen processed                                                                                                  | 0    | Select                                                   |
|     | Patient Details *                                                                                                    |      |                                                          |
|     | NHS Number                                                                                                    | *0   |                                                          |
|     | Forename                                                                                                    | *0   |                                                          |
|     | Surname                                                                                                    | *0   |                                                          |
|     | Date of Birth                                                                                                    | *0   |                                                          |
|     | Sex                                                                                                    | *0   | 🖱 Male 💿 Female 💿 Unknown                                |
|     | Hospital Number                                                                                                    | 0    |                                                          |
|     | Episode Category                                                                                                    | 0    | Select                                                   |
| -   | Admission Details *                                                                                                    |      |                                                          |
|     | Patient Location                                                                                                    | *0   | Select 👻                                                 |
|     | Provenance                                                                                                    | 0    | Select 🔻                                                 |
|     | Treatment Details <mark>#</mark>                                                                                                    |      |                                                          |
|     | Admitted any time during this episode                                                                                                | 0    | Select 🔻                                                 |
|     | On Dialysis                                                                                                    | #0   | Select                                                   |
| Ξ   | Additional Comments                                                                                                    |      |                                                          |
|     | Comments                                                                                                    | 0    | đ                                                        |
|     |                                                                                                    |      | Save Cancel                                              |

## 1 Navigating to the Data Upload Wizard Screen

Logged on as a Data Entry role, you will see the "Data Upload Wizard" on the left-side menu.

| 100 M                                                                                                    |                                                                                                    |                                                                                    | Welcome TEST                               | ER, Dos Help   A         | AA Log  |
|----------------------------------------------------------------------------------------------------|----------------------------------------------------------------------------------------------------|------------------------------------------------------------------------------------|--------------------------------------------|--------------------------|---------|
| Public Health<br>England                                                                                                    | HCAI DCS System (HCAIWEE                                                                                    | 3POR03)                                                                            | Home                                       | About Us                 | Contact |
| Menu Toolbar                                                                                                    | Home                                                                                                    | Summary                                                                            | Benchmarking                               | Data Qu                  | ality   |
| My Dashboard                                                                                                    |                                                                                                    |                                                                                    |                                            |                          |         |
| Search                                                                                                    | Welcome                                                                                                    |                                                                                    |                                            |                          |         |
| Case Capture                                                                                                    | System Announcements                                                                                        |                                                                                    |                                            |                          |         |
| Data Upload Wizard                                                                                                    | Welcome to the HCAI DCS Training Er                                                                         | nvironment                                                                         |                                            |                          |         |
| User Administration                                                                                                    | Please note:     A Vour historical data has been nonulate                                                   | d on this training version of the syste                                            | m in an anonymized format                  |                          |         |
| Reports                                                                                                    | 2. During training, please refrain from ent                                                                 | ering actual patient information into th                                           | e system; when entering NHS numbers e      | nsure you enter all 9's. |         |
| Help & Support                                                                                                    | <ol> <li>There is an automated attribution proce</li> <li>Cases and data entered during training</li> </ol> | ess which uses the test data to assig<br>g will not be migrated to the live system | n attributed organisations to cases.<br>m. |                          |         |
| Welcome to the HCAI DCS                                                                                                    |                                                                                                    |                                                                                    |                                            |                          |         |
| This is the system homepage<br>where PHE will post<br>announcements regarding<br>system updates, downtime,<br>surveillance programme<br>changes etc. |                                                                                                    |                                                                                    |                                            |                          |         |
| Click here for the guide                                                                                                    |                                                                                                    |                                                                                    |                                            |                          |         |
| See FAQs and Content for more info                                                                                                    |                                                                                                    |                                                                                    |                                            |                          |         |

Following this link will take you to the Data Upload Wizard screen:

| https://hcaidcs.phe.o                                                                                                    | <b>rg.uk</b> /WebPages/Interfa | ace/UploadWizard.aspx                      | ⊽ C Q Search        |        | ☆ 自 →        | <b>▶</b> ♠ |          | <u>م</u> الج   | 9     |
|----------------------------------------------------------------------------------------------------|--------------------------------|--------------------------------------------|---------------------|--------|--------------|------------|----------|----------------|-------|
| Rublic Health                                                                                                    |                                |                                            |                     | V      | elcome TESTE | R, Dcs   ⊢ | ielp   A | A <b>A L</b> o | gout  |
| England                                                                                                    | HCAI DCS Syst                  | em (HCAIWEBPOR                             | 03)                 |        | Home         | Abo        | ut Us    | Contac         | ct Us |
| Menu Toolbar                                                                                                    | Data Upload V                  | Vizard: Upload                             |                     |        |              |            |          |                |       |
| My Dashboard                                                                                                    | 1.Upload                       | 2.Match > 3.Impor                          |                     |        |              |            |          |                |       |
| Search                                                                                                    |                                |                                            |                     |        |              |            |          |                |       |
| Case Capture                                                                                                    | Mandator                       | y fields are marked with red               | asterisk (*)        |        |              |            |          |                |       |
| Data Upload Wizard                                                                                                    | File Detail                    | IS                                         |                     |        |              |            |          |                |       |
| User Administration                                                                                                    | File Name*                     |                                            |                     | Browse | review       |            |          |                |       |
| Reports                                                                                                    | File Type                      |                                            | Einst anu antaine l |        |              |            |          |                |       |
| Help & Support                                                                                                    | The type                       | Excel (xis)<br>Excel (xisx)<br>CSV<br>Text | Delimiter           |        |              |            |          |                |       |
| This page will allow users to<br>upload infection episodes to<br>the data collections on the<br>HCAI Data Capture System. |                                |                                            |                     |        |              |            | Next     | Cance          | el    |
| Click here to view guide                                                                                                  |                                |                                            |                     |        |              |            |          |                |       |
| See FAQs and Content for more info                                                                                        |                                |                                            |                     |        |              |            |          |                |       |
| Key to Screen Symbols                                                                                                    |                                |                                            |                     |        |              |            |          |                |       |

A data upload is completed in three stages;

- Stage 1, Upload Screen, where you can select a file to upload and preview the data in it. Files can be uploaded to the HCAI system in the following formats;
  - xls
  - xlsx
  - .csv (recommended format)
  - delimited text format

# Note: you must have a correctly populated file ready to upload with the correct data codes for the Episode Details tab and data values for any other tab completed (see section 6 in this User Guide on page 19 for further details).

• Stage 2, Match Screen, where you specify the relevant data collection, and map fields from the application to the file selected in Stage 1. You can also save the mapping for reuse on future data uploads.

When Inserting or Updating a record it will be necessary to provide all the IT mandatory fields.

• Stage 3, Import Screen, which uses the data mappings that have been specified in Stage 2 to upload the file and create new records on the system. Data will be validated as part of this process and errors will be highlighted against the uploaded data.

Only one data file may be uploaded in a single attempt.

## 2 Stage 1 – Upload File

To upload a file, select the file type and parameters (if applicable) and click "Browse"

| 🖸 🔹 🍝 🔒 https://hcaidcs.phe.c                                                            | rg.uk/WebPages/Interf | ace/UploadWizard.aspx                                              | ⊽ C <sup>i</sup> | <b>Q</b> Search   |          | ☆ 自         | +       | ⋒      | <b>A</b> | 🖉   👻 | Ø      |
|------------------------------------------------------------------------------------------|-----------------------|--------------------------------------------------------------------|------------------|-------------------|----------|-------------|---------|--------|----------|-------|--------|
| www.<br>Public Health                                                                    |                       |                                                                    | 202)             | _                 |          | Welcome TES | iter, I | Dcs He | !lp   ∧  |       | .ogout |
| England                                                                                  | HCAIDCS Syst          |                                                                    | (03)             |                   |          | Home        |         | ABOU   | t Us     | Con   | actus  |
| Menu Toolbar                                                                             | Data Upload V         | Nizard: Upload                                                     |                  |                   |          |             |         |        |          |       |        |
| My Dashboard                                                                             | 1.Upload              | 2.Match > 3.Impor                                                  | rt               |                   |          |             |         |        |          |       |        |
| Search                                                                                   | Mandato               | ry fields are marked with red                                      | asterisk (*)     |                   |          |             |         |        |          |       |        |
| Case Capture Data Upload Wizard                                                          | File Detai            | Is                                                                 |                  |                   |          |             |         |        |          |       |        |
| User Administration                                                                      |                       |                                                                    |                  |                   | <b>D</b> | 2           |         |        |          |       |        |
| Reports                                                                                  | File Name*            | Cuel (de)                                                          | F                | irst row contains | browse   | Peview      |         |        |          |       |        |
| Help & Support                                                                           |                       | <ul> <li>Excel (xis)</li> <li>Excel (xisx)</li> <li>CSV</li> </ul> | ſ                | elimiter          |          |             |         |        |          |       |        |
| This page will allow users to                                                            |                       | U Text                                                             |                  |                   |          |             |         |        |          |       |        |
| upload infection episodes to<br>the data collections on the<br>HCAI Data Capture System. |                       |                                                                    |                  |                   |          |             |         |        | Next     | Can   | cel    |
| Click here to view guide                                                                 |                       |                                                                    |                  |                   |          |             |         |        |          |       |        |
| See naws and content for more into                                                       |                       |                                                                    |                  |                   |          |             |         |        |          |       |        |
| Key to Screen Symbols                                                                    |                       |                                                                    |                  |                   |          |             |         |        |          |       |        |

You will then see a pop-out – click "Add File" to browse to your computer and locate the file you wish to upload.

| 🗴 🔹 🌾 🖬 🍐 https://hcaid | lcs. <b>phe.org.uk</b> /WebPages/Interface/UploadWizard.aspx |          | ☆ 自 ♣  | ↑ 4 / • 9 |
|-------------------------|--------------------------------------------------------------|----------|--------|-----------|
|                         |                                                              |          |        |           |
|                         |                                                              |          |        |           |
|                         | HCAI DCS: File Upload                                        |          | ×      |           |
|                         |                                                              |          |        |           |
|                         |                                                              |          |        |           |
|                         | File Name*                                                   |          |        |           |
|                         | File Type*                                                   |          |        |           |
|                         |                                                              | Add File |        |           |
|                         |                                                              | Cauc     | Capaci |           |
|                         |                                                              | 3470     |        |           |
|                         |                                                              |          |        |           |
|                         |                                                              |          |        |           |
|                         |                                                              |          |        |           |
|                         |                                                              |          |        |           |
|                         |                                                              |          |        |           |
| Key to Screen Symbols   |                                                              |          |        |           |

Once your file has been uploaded to the staging area correctly, you will see a green indicator next to the file name (note you cannot have the file open in another application, or the upload staging area will not accept the file – you will see an error message). Click on "Save"

| 🐡 HCAI DCS: | File Upload          |          |  |
|-------------|----------------------|----------|--|
|             |                      |          |  |
|             |                      |          |  |
| File Name*  | DUM-RQM-Chelsea-MRSA |          |  |
| File Type*  | CSV                  |          |  |
|             | DUW-RQM MRSA.csv     |          |  |
|             | Remove               |          |  |
|             |                      | Save Car |  |
|             |                      | - 1      |  |
|             |                      |          |  |
|             |                      |          |  |
|             |                      |          |  |

Then click "Preview" on the upload screen:

| Public Health<br>England                                    | HCAI DC        | S System (HCAIWEBPOR03)                 |                        |        |
|-------------------------------------------------------------|----------------|-----------------------------------------|------------------------|--------|
|                                                             |                |                                         |                        |        |
| Menu Toolbar                                                | Data Upload Wi | zard: Upload                            |                        |        |
| My Dashboard                                                | 1.Upload       | 2.Match 3.Import                        |                        |        |
| Search                                                      |                |                                         |                        |        |
| Case Capture                                                | Mandatory      | fields are marked with red asterisk (*) |                        |        |
| Data Upload Wizard                                          | File Details   |                                         |                        |        |
| User Administration                                         | File Name*     | DUW-RJF-Burton-MRSA.csv                 | Brivse                 | review |
| Reports                                                     | File Type*     | Current Andrea                          | First row contains bea | der 🔽  |
| Help & Support                                              |                | Excel (xis)                             | Delimiter              |        |
|                                                             |                | ● CSV<br>◎ Text                         |                        |        |
| This page will allow users to                               |                |                                         |                        |        |
| upload infection episodes to<br>the data collections on the |                |                                         |                        |        |
| HCAI Data Capture System.                                   |                |                                         |                        |        |
| Click here to view guide                                    |                |                                         |                        |        |
| See FAQs and Content for more info                          |                |                                         |                        |        |
|                                                             | J              |                                         |                        |        |
| Key to Screen Symbols                                       |                |                                         |                        |        |
|                                                             |                |                                         |                        |        |

The preview wil show you the data that is currently in your upload file (see below). If the preview appears to be correct, then click "Next" to go to Stage 2 (Matching) in the process.

| enu Toolbar                                                                                  | Data Upload V | Vizard: Uploa     | d                 |               |           |           |                 |               |                                                                      |
|----------------------------------------------------------------------------------------------|---------------|-------------------|-------------------|---------------|-----------|-----------|-----------------|---------------|----------------------------------------------------------------------|
| My Dashboard                                                                                 | 1.Upload      | > 2.Match         | 3.Import          | ).            |           |           |                 |               |                                                                      |
| Search                                                                                       |               |                   |                   |               |           |           |                 |               |                                                                      |
| Case Capture                                                                                 | Mandat        | tory fields are m | arked with red as | terisk (*)    |           |           |                 |               |                                                                      |
| Data Upload Wizard                                                                           | File Details  | S                 |                   |               |           |           |                 |               |                                                                      |
| User Administration                                                                          |               |                   |                   |               |           |           |                 | _             |                                                                      |
| Denete                                                                                       | File Name*    | DU                | W-RJF-Burton-Mi   | RSA.csv       |           | Browse    | Preview         |               |                                                                      |
| Reports                                                                                      | File Type*    | 0                 | Excel (xls)       |               |           | First     | row contains he | ader 🔽        |                                                                      |
| ein & Sunnort                                                                                |               | 0                 | Excel (xisx)      |               |           | Delim     | iter            |               |                                                                      |
| NV & CANVOR                                                                                  |               | ۲                 | CSV               |               |           | Denn      | irtei           |               |                                                                      |
|                                                                                              |               | 0                 | Text              |               |           |           |                 |               |                                                                      |
| is page will allow users to<br>load infection episodes to the<br>ita collections on the HCAI | Data Previ    | iew               |                   |               |           |           |                 |               |                                                                      |
| ata Capture System.                                                                          | REPORTING_0   | D SPECIMEN_       | DA TYPE_OF_S      | PE NHS_NUMBER | FORENAME  | SURNAME   | DATE_OF_BI      | RI SEX        | PATIENT_LOC NHS_COMMIS OTHER_PATIEN PATIENT_CATI OTHER_PATIEN DO_YOU |
| ck here to view guide                                                                        | RJF           | 17/08/2015        | R                 | 9999999999    | XIPPTSRT  | GONOHKJZ  | 10/09/1933      | F             | RITM000000000                                                        |
| e FAQs and Content for more info                                                             | RJF           | 18/08/2015        | R                 | 9999999999    | RDFJCQSL  | KISFBXBL  | 14/09/1982      | F             | RITM00000000                                                         |
|                                                                                              | RJF           | 17/08/2015        | R                 | 9999999999    | VKMJGUON  | QCSGBHYI  | 25/11/1971      | М             | RITM0000000C                                                         |
|                                                                                              | RJF           | 18/08/2015        | Т                 | 9999999999    | LQGRPPCB  | DGKPHVXN  | 18/06/1921      | M             | RITM000000000                                                        |
| ey to Screen Symbols                                                                         | RJF           | 17/08/2015        | T                 | 9999999999    | IGW/DOPPS | WCKVGRKV  | 18/06/1922      | F             | RITMODODODOC                                                         |
|                                                                                              | RJF           | 17/08/2015        | T                 | 9999999999    | ZZVWNQLEQ | PVVJBNBJL | 15/09/1980      | F             | RT MODOUUUUL                                                         |
|                                                                                              | RJF           | 10/00/2015        | т                 | 9999999999    | MD ZEDRCO | THICMORY  | 16/00/061       | г             | RIMODOCOUL                                                           |
| Endron page                                                                                  | BJE           | 18/08/2015        | R                 | 99999999999   | KMBLLYHE  | NINKGBQJ  | 30/09/1955      | F             | RITMODODODOC                                                         |
| Attention                                                                                    | RJF           | 18/08/2015        | т                 | 99999999999   | CDDTGDBS  | VNUZNBQI  | 20/05/1924      | F             | RITM00000000                                                         |
| Saved / completed                                                                            | •             |                   |                   |               |           |           |                 |               | ,                                                                    |
| Close sceen / popout                                                                         | [€ € 1 )      | - H               |                   |               |           | Page: 1   | of 1 Go Pa      | ge size: 10 C | hange Item 1 to 10 of 10                                             |
| Information                                                                                  |               |                   |                   |               |           |           |                 |               | Next C incel                                                         |

## 3 Stage 2 – Matching

The matching stage allows you to create mappings for the fileds in your upload file, mapping to the fields on the Episode Details tab in the data collection:

| Menu Toolbar                                         | Data Upload Wizard: Match                         |
|------------------------------------------------------|---------------------------------------------------|
| My Dashboard                                         | 1.Upload 2.Match 3.Import                         |
| Search                                               |                                                   |
| Case Capture                                         | Mandatory fields are marked with red asterisk (*) |
| Data Upload Wizard                                   | Mappings                                          |
| User Administration                                  | Data Collection *                                 |
| Reports                                              | Update OSelect                                    |
| Help & Support                                       | Match                                             |
|                                                      | My Mappings Reset Previous Next Can               |
| ipload infection episodes to the                     |                                                   |
| lata collections on the HCAI<br>Data Capture System. |                                                   |
| lick here to view guide                              |                                                   |
| ee FAQs and Content for more info                    |                                                   |

Select the data collection you wish to upload the data into, and select "insert":

| Menu Toolbar                                                   | Data Upload Wizard: Match                                                                                                    |
|----------------------------------------------------------------|----------------------------------------------------------------------------------------------------|
| My Dashboard<br>Search<br>Case Capture                         | 1.Upload     2.Match     3.Import       Image: State of the state of the state |
| Data Upload Wizard                                             | Mappings                                                                                                    |
| Reports                                                        | Data Collection * <ul> <li>Select-</li> <li>C. difficile</li> <li>F. coli</li> <li>F. coli</li> <li>C. difficile</li> <li>F. coli</li> <li>C. difficile</li> <li>C. difficile</li> <lic. difficile<="" l<="" th=""></lic.></ul>                                                                                                    |
| Help & Support                                                 | Kiebsiella spp<br>Match<br>MRSA                                                                                                    |
| This page will allow users to upload infection episodes to the | MSSA<br>Pseudomonas aeruginosa<br>QMLR                                                                                                    |
| data collections on the HCAI<br>Data Capture System.           |                                                                                                    |
| Click here to view guide<br>See FAQs and Content for more info |                                                                                                    |

Click on the dropdown menu "Select Data Collection Categories" in order to select the tabs that data will be uploaded to:

| Menu Toolbar                                                      | Data Upload Wizard: Match                         |
|-------------------------------------------------------------------|---------------------------------------------------|
| My Dashboard                                                      | 1.Upload 2.Match 3.Import                         |
| Search                                                            |                                                   |
| Case Capture                                                      | Mandatory fields are marked with red asterisk (*) |
| Data Upload Wizard                                                | Mappings                                          |
| User Administration                                               | Data Collection *                                 |
| Reports                                                           | Update O Episode Details, Risk Factors Select     |
|                                                                   | Archived (Risk Factors)                           |
| Help & Support                                                    | Risk Factors □ Prior Healthcare Interactions      |
| This sector (II - II)                                             | My Mappings Reset Previous Next Cancel            |
| This page will allow users to<br>upload infection episodes to the |                                                   |
| data collections on the HCAI<br>Data Capture System.              |                                                   |
| Click here to view guide                                          |                                                   |
| See FAQs and Content for more info                                |                                                   |

Then click "Match", which will present a grid with three columns :

- Input Column
- Destination Column
- Mapping

| Menu Toolbar                                                                                | Data Upload Wizard: Match                         |
|---------------------------------------------------------------------------------------------|---------------------------------------------------|
| My Dashboard                                                                                | 1.Upload 2.Match 3.Import                         |
| Search                                                                                      |                                                   |
| Case Capture                                                                                | Mandatory fields are marked with red asterisk (*) |
| Data Upload Wizard                                                                          | Mappings                                          |
| User Administration                                                                         | Data Collection *                                 |
| Reports                                                                                     | Update O Episode Details,Risk Factors VSelect     |
| Help & Support                                                                              | Match                                             |
|                                                                                             | Data Preview                                      |
| This page will allow users to upload infection episodes to the data collections on the HCAL | Input Column Destination Column Mapping           |
| Data Capture System.                                                                        | REPORTING_ORGANISATION Map                        |
| Click here to view guide                                                                    | SPECIMEN_DATE Map                                 |
| See FAQs and Content for more info                                                          | TYPE_OF_SPECIMEN_DATE Map                         |
|                                                                                             | NHS_NUMBER Map                                    |
| Key to Screen Symbols                                                                       | FORENAME Map                                      |
|                                                                                             | SURNAME Map                                       |
| 🚱 Error on page                                                                             | DATE_OF_BIRTH Map                                 |
| • Liter on page                                                                             | SEX Map                                           |
| Attention                                                                                   | PATIENT_LOCATION Map                              |
| Saved / completed                                                                           | My Mappings Reset Previous Next Cancel            |

Click on "Map" to select the tab, question group and question that the data in the Input Column will be mapped to in the destination column. If an Input Column does not need to be mapped to a Destination Column then tick the "None" check box. (NOTE: you have to manually match each column the first time, and then you can save a mapping to "My Mappings" so the next time you simply select "Use Upload Specification")

| HCAI DCS: Map my De                           | stination Columns                                                                                                    | X |
|-----------------------------------------------|----------------------------------------------------------------------------------------------------|---|
| Please select the requidestination column and | red category , Sub category and Question field to map the required<br>click on OK or select None if Input column needs no mapping<br>Columns |   |
| Category *                                    | Episode Details                                                                                                    |   |
| Question Group *                              | Patient Details                                                                                                    |   |
| Field Listing *                               | -Select<br>Select<br>*Date of Birth<br>Episode Category<br>*Forename                                                                         |   |
|                                               | Hospital Number<br>*NHS Number<br>*Sex<br>*Surname                                                                                           |   |

Note that as you select each field in the Destination Column, it gets removed from the "Field Listing" dropdown menu, so the number of available fields to select is easily visible.

All field listing values that have an asterix (\*) next to them in the "Field Listing" dropdown menu are IT mandatory fields. Each of these IT mandatory fields in the upload file's Input Column, must map to the appropriate Destination Column otherwise the Data Upload Wizard cannot progress to the next step in the process.

| Menu Toolbar                                                      | Data Upload Wizard: Match                  |                                                |                            |
|-------------------------------------------------------------------|--------------------------------------------|------------------------------------------------|----------------------------|
| My Dashboard                                                      | 1.Upload 2.Match 3.Import                  |                                                |                            |
| Search                                                            |                                            |                                                |                            |
| Case Capture                                                      | Mandatory fields are marked with red aster | risk (*)                                       |                            |
| Data Upload Wizard                                                | Mappings                                   |                                                |                            |
| User Administration                                               | Data Collection *                          | ▼ Insert ● Select Data Collection Categories * | Use Upload Specification   |
| Reports                                                           |                                            | Update O Episode Details,Risk Factors 💌        | Select                     |
| Help & Support                                                    |                                            |                                                | Match                      |
|                                                                   | Data Preview                               |                                                |                            |
| This page will allow users to<br>upload infection episodes to the | Input Column                               | Destination Column                             | Mapping                    |
| Data Capture System.                                              | REPORTING_ORGANISATION                     | *Reporting Organisation                        | Unmap                      |
| Click here to view guide                                          | SPECIMEN_DATE                              | *Specimen Date                                 | Unmap                      |
| See FAQs and Content for more info                                | TYPE_OF_SPECIMEN_DATE                      | *Type of Specimen Date                         | Unmap                      |
|                                                                   | NHS_NUMBER                                 | *NHS Number                                    | Unmap                      |
| Key to Screen Symbols                                             | FORENAME                                   | *Forename                                      | Unmap                      |
|                                                                   | SURNAME                                    | *Surname                                       | Unmap                      |
| 🚱 Error on page                                                   | DATE_OF_BIRTH                              | *Date of Birth                                 | Unmap                      |
|                                                                   | SEX                                        |                                                | Мар                        |
| Attention                                                         | PATIENT_LOCATION                           |                                                | Мар                        |
| Saved / completed                                                 |                                            | My Mappings                                    | Reset Previous Next Cancel |
| Close screen / popout                                             |                                            |                                                |                            |

Map the remaining Input Columns to the appropriate Destination Column. The "Unmap" button can be clicked to undo any mapping from an Input column to a Destination column.

When mapping is complete the "My Mappings" button becomes available (i.e. is no longer greyed out).

Click on the "My Mappings" button if you would like to save the Input / Destination Column mappings and give the saved mapping a name.

Tip: ensure that you name your mapping in a data collection specific way (e.g. MRSA), and if you are going to use multiple file structures, in a way that you can differentiate the files (e.g. number 1, 2, etc).

| Help & Support                                                                                                    | Data Upload Wizard:                   | My Mappings            |                   |                             |            |
|----------------------------------------------------------------------------------------------------|---------------------------------------|------------------------|-------------------|-----------------------------|------------|
| This page will allow upper to                                                                                                    | Save Mapping                          |                        |                   |                             |            |
| This page will allow users to<br>save and manage mapping<br>specifications that have been<br>produced for each data<br>collection.<br>Click here to view guide | Mapping Name*<br>Mapping Type<br>Mode | Save Mapping Example   | Item Name E. coli | ×                           | Save       |
|                                                                                                    | My Mappings                           |                        |                   |                             |            |
| Key to Screen Symbols                                                                                                    | Mapping Ty                            | pe Item Name           | Mode              | Mapping Name                | Delete 🗖   |
|                                                                                                    | (AII)                                 | (AII)                  | (AII)             | (AII)                       |            |
| 🔀 Error on page                                                                                                    | Data Collection                       | E. coli                | Insert            | ecolitest                   |            |
| Attention                                                                                                    | Data Collection                       | E. coli                | Insert            | E-coli Risk Factors Upload  |            |
|                                                                                                    | Data Collection                       | E. coli                | Update            | E-coli Risk Factors UPDATED |            |
| Saved / completed                                                                                                    | Data Collection                       | Klebsiella spp         | Insert            | Doncaster Klebs Upload      |            |
|                                                                                                    | Data Collection                       | Pseudomonas aeruginosa | Insert            | Doncaster Pseud Upload      |            |
| Close screen / popout                                                                                                    | Data Collection                       | Klebsiella spp         | Insert            | Klebtestmapping2            |            |
| Information     Text     Button                                                                                                    |                                       |                        |                   |                             |            |
|                                                                                                    |                                       |                        |                   | Det                         | ete Cancel |

Don't forget to click "Save" and you will then see a screen confirming your mapping ("Upload Specification") has been saved successfully.

| Mode        | Insert |                                          |      |              | Save     |
|-------------|--------|------------------------------------------|------|--------------|----------|
| My Mappings |        | Upload Specification Saved Successfully. |      |              |          |
| Mapping     | Туре   |                                          | Mode | Mapping Name | Delete 📄 |
| (All)       |        | l ОК                                     |      | (All)        |          |

This means that the next time you come to the Data Upload Wizard Match screen, you can simply tick the "Use Upload Specification" checkbox then select your saved mapping. (Note: the Input Column names and order must be the same each time you use the saved mappings).

| Menu Toolbar                                                                             | Data Upload Wizard: Match                                                                                                    |
|------------------------------------------------------------------------------------------|----------------------------------------------------------------------------------------------------|
| My Dashboard                                                                             | 1.Upload 2.Match 3.Import                                                                                                    |
| Search                                                                                   |                                                                                                    |
| Case Capture                                                                             | Mandatory fields are marked with red asterisk (*)                                                                                                    |
| Data Upload Wizard                                                                       | Mappings                                                                                                    |
| User Administration                                                                      | Data Collection *   E. coli  Insert  Select Data Collection Categories *  Use Upload Specification  Use Upload Specification  Use Upload  Use Upload  Use |
| Reports                                                                                  | UpdateSelect                                                                                                    |
| Help & Support                                                                           | ecolitest<br>E-coli Risk Factors Upload                                                                                                    |
| This name will allow users to                                                            | My Mappings Reset Previous Next Cancel                                                                                                    |
| upload infection episodes to the<br>data collections on the HCAI<br>Data Capture System. |                                                                                                    |
| Click here to view guide                                                                 |                                                                                                    |
| See FAQs and Content for more info                                                       |                                                                                                    |

After you have successfully mapped all of your Input Columns to an appropriate Destination Columns, you can then proceed to the next step by clicking the "Next" button at the bottom of the screen.

| Menu Toolbar                                                                                      | Data Upload Wizard: Match                 |                              |                                              |
|---------------------------------------------------------------------------------------------------|-------------------------------------------|------------------------------|----------------------------------------------|
| My Dashboard                                                                                      | 1.Upload 2.Match 3.Import                 |                              |                                              |
| Search                                                                                            |                                           |                              |                                              |
| Case Capture                                                                                      | Mandatory fields are marked with red aste | ərisk (*)                    |                                              |
| Data Upload Wizard                                                                                | Mappings                                  |                              |                                              |
| User Administration                                                                               | Data Collection *                         | Insert   Select Data Collect | tion Categories * Use Upload Specification 🖌 |
| Reports                                                                                           |                                           | Update OSelect               | E-coli Risk Factors Uploc                    |
| Help & Support                                                                                    |                                           |                              | Match                                        |
|                                                                                                   | Data Preview                              |                              |                                              |
| This page will allow users to<br>upload infection episodes to the<br>data collections on the HCAI | Input Column                              | Destination Column           | Mapping                                      |
| Data Capture System.                                                                              | Ab3 stop date                             | Date stopped                 | Unmap                                        |
| Click here to view guide                                                                          | AB4 Name                                  | Antibiotic name              | Unmap                                        |
| See FAQs and Content for more info                                                                | AB4 Indication                            | Indication                   | Unmap                                        |
|                                                                                                   | Ab4 start date                            | Date started                 | Unmap                                        |
| Key to Screen Symbols                                                                             | Ab4 stop date                             | Date stopped                 | Unmap                                        |
|                                                                                                   | AB5 Name                                  | Antibiotic name              | Unmap                                        |
| 🔀 Error on page                                                                                   | AB5 Indication                            | Indication                   | Unmap                                        |
| Attention                                                                                         | Ab5 start date                            | Date started                 | Unmap                                        |
| Attention                                                                                         | Ab5 stop date                             | Date stopped                 | Unmap                                        |
| Saved / completed                                                                                 | Click                                     | "Next"                       | My Mappings Reset Previous Next Cancel       |

## 4 Stage 3 – Import

The last stage of the data upload process is to import the data in your file. You will see a row-by-row preview of the data in your input file. Review the data in the preview and make sure it is correct. Then click "Upload".

| Data Upload N                           | Wizard: Impor     | 3.Import                     |                |           |            |                |       |                      |                                 |                               |
|-----------------------------------------|-------------------|------------------------------|----------------|-----------|------------|----------------|-------|----------------------|---------------------------------|-------------------------------|
| Data Prev<br>'Reporting<br>Organisation | *Specimen<br>Date | *Type of<br>Specimen<br>Date | *NHS<br>Number | *Forename | *Surname   | *Date of Birth | *Sex  | *Patient<br>Location | *NHS<br>Commissionec<br>Patient | *Other<br>Patient<br>Location |
| RRV                                     | 01/11/2015        | R                            | 99999999999    | HUATVSBKe | WUJZWBYJr  | 28/03/1933     | F     | RITM00000000         |                                 |                               |
| RRV                                     | 02/11/2015        | R                            | 99999999999    | QQGHVVPZe | XFSZGNCZe  | 24/05/1951     | М     | RITM00000000         |                                 |                               |
| RRV                                     | 03/11/2015        | R                            | 99999999999    | HBHJHYZKe | HEEQKKSle  | 03/09/1953     | М     | RITM00000000         |                                 |                               |
| RRV                                     | 04/11/2015        | R                            | 99999999999    | XGUJHXQQe | LCOSXVAOe  | 13/09/1961     | М     | RITM00000000         |                                 |                               |
| RRV                                     | 05/11/2015        | R                            | 99999999999    | JKHBGZBKe | JMEMGQOEe  | 29/08/1928     | F     | RITM00000000         |                                 |                               |
| RRV                                     | 06/11/2015        | Т                            | 99999999999    | LTPVAFBCe | IDANROVCr  | 06/02/1901     | F     | RITM00000000         |                                 |                               |
| RRV                                     | 07/11/2015        | R                            | 99999999999    | YNCTKMMFe | ICPEYCLHer | 08/03/2007     | F     | RITM00000000         |                                 |                               |
| RRV                                     | 08/11/2015        | R                            | 99999999999    | AIUHGMGIe | BMFWPTYIr  | 05/05/2011     | М     | RITM00000000         |                                 |                               |
| RRV                                     | 09/11/2015        | R                            | 99999999999    | YQJDMFZDe | AIOXNKWW   | 29/07/1976     | F     | RITM00000000         |                                 |                               |
| RRV                                     | 11/11/2015        | Т                            | 99999999999    | SEKOVOLNe | FQMRXJHHr  | 14/03/1951     | F     | RITM00000000         |                                 |                               |
| ٠                                       |                   | III                          |                |           |            |                |       |                      |                                 |                               |
|                                         |                   |                              |                |           |            |                |       | Previou              | s Upload                        | Cancel                        |
|                                         |                   |                              |                |           |            | Click          | "Uplo | oad"                 |                                 |                               |

Important: if any of the rows are rejected, the entire file being uploaded is rejected.

A system message will appear informing the user that the file will be processed off line and that they will receive an email with an update of the upload status.

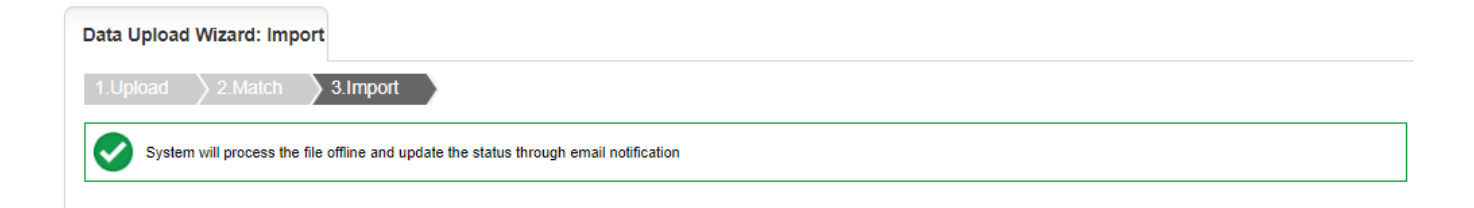

If there are errors in the file the data file will not load and the following email will be sent with a copy of the data in an excel file.

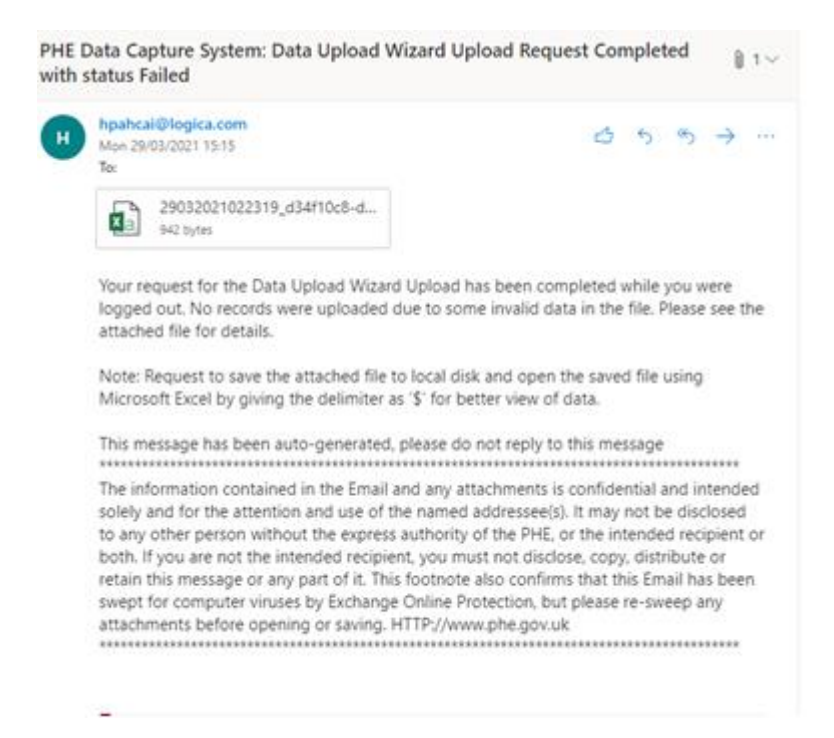

The data file will not contain any patient idenitifiable information and the reason for why the file was not uploaded will be listed in the last column. The data will be sent as a delimited .txt file. To view the data in columns please download the file and save. Click on the **Data** tab in the ribbon, Click **Text to columns** and press the **Delimited** radial button.

| File Home Insert Draw Page Layout                                          | Formulas Data                                    | Review View                  | Help        |                                                 | ch                                     |                                         |                  |          |
|----------------------------------------------------------------------------|--------------------------------------------------|------------------------------|-------------|-------------------------------------------------|----------------------------------------|-----------------------------------------|------------------|----------|
|                                                                            |                                                  |                              |             |                                                 |                                        |                                         | Snare            |          |
| Get Refresh Stocks Ge                                                      | ography ⊽ Z↓ Sort                                | Filter                       | Tey<br>Colu | tto                                             | What<br>Analys                         | ?<br>t-If Foreca                        | st Outline       | <u>a</u> |
| Set & Transform Data   Queries & Connecti   Data Ty                        | pes                                              | Sort & Filter                |             | Data Tools                                      | 1                                      | orecast                                 |                  |          |
| A1  Convert Text to Columns Wizard - S The Text Wizard has determined that | Step 1 of 3<br>your data is Fixed Width.         | ?                            | ×           | r your denon<br>r of patients<br>patients in th | ninator da<br>in the uni<br>e unit for | ta?\$Total i<br>t with >= 1<br>>2nights | number of<br>CVC | ^        |
| A B If this is correct, choose Next, or cho                                | ose the data type that best d                    | escribes your data.          |             | к                                               | L                                      | м                                       | N                |          |
| 1 Critical ca what nu                                                      | - it                                             |                              | A           | RKS                                             |                                        |                                         |                  |          |
| 2 R1H3\$44197\$Daily Delimited - Characters s                              | ribes your data:<br>uch as commas or tabs separa | ate each field.              | re          | eater than or                                   | equal to t                             | he Total nu                             | umber of p       | ati      |
| 3 Fixed width - Fields are ali                                             | gned in columns with spaces                      | between each field.          |             |                                                 |                                        |                                         |                  |          |
| 4                                                                          |                                                  |                              | - 1         |                                                 |                                        |                                         |                  |          |
| 5                                                                          |                                                  |                              |             |                                                 |                                        |                                         |                  |          |
| 6                                                                          |                                                  |                              |             |                                                 |                                        |                                         |                  |          |
| 7                                                                          |                                                  |                              |             |                                                 |                                        |                                         |                  | _        |
| 8 Preview of selected data:                                                |                                                  |                              |             |                                                 |                                        |                                         |                  | _        |
| 9 Herewood Selected data.                                                  |                                                  |                              |             |                                                 |                                        |                                         |                  | _        |
| 10 1 Critical care unit\$Data                                              | Collection Date\$How o                           | do you wish to ente          | • ^         |                                                 |                                        |                                         |                  |          |
| 11 3                                                                       |                                                  |                              |             |                                                 |                                        |                                         |                  |          |
| 12 4                                                                       |                                                  |                              |             |                                                 |                                        |                                         |                  |          |
| 14 4                                                                       |                                                  | 2                            | 1*          |                                                 |                                        |                                         |                  |          |
| 15                                                                         |                                                  |                              |             |                                                 |                                        |                                         |                  |          |
| 16                                                                         | Cancel < Back                                    | <u>N</u> ext > <u>E</u> ini: | sh          |                                                 |                                        |                                         |                  |          |
| 17                                                                         |                                                  |                              |             |                                                 |                                        |                                         |                  |          |
| 18                                                                         |                                                  |                              |             |                                                 |                                        |                                         |                  |          |
| 19                                                                         |                                                  |                              |             |                                                 |                                        |                                         |                  | HL       |
| 20                                                                         |                                                  |                              |             |                                                 |                                        |                                         |                  |          |
| 20022021022210 424510-9 44-2 45                                            | <b>A</b>                                         |                              |             |                                                 |                                        |                                         |                  |          |
| 29032021022319_03411066-0443-45                                            | (Ŧ)                                              |                              |             | <b>1770</b> 1780                                | m                                      |                                         |                  | LP.      |

17

Select **Next**, Untick **Tab** and tick the **Other** box. Enter a **\$** in the **Other** box and select **Next**.

| AutoSave 💽 🕞             | 1 9 ° ° <b>° ° -</b>                                                                     | 29032021022319_d34f10c8-d4a                          | 3-451a-b569-14f8006d2903          | B.csv                   | Sobia Wasti                                  | 8 🖽                                     |                                        |                    |
|--------------------------|------------------------------------------------------------------------------------------|------------------------------------------------------|-----------------------------------|-------------------------|----------------------------------------------|-----------------------------------------|----------------------------------------|--------------------|
| File Home In             | sert Draw Page Lag                                                                       | out Formulas Data                                    | Review View                       | Help                    | ⊖ Searc                                      | h                                       | ය s                                    | hare 🔽             |
| Get<br>Data ~            | Refresh<br>All ~                                                                         | Geography च<br>Geography च                           | t Filter Advanced                 | Text<br>Colum           | to<br>nns 🐱 👻 🎼                              | What-I<br>Analysis                      | f Forecast                             | 喧日<br>Outline<br>~ |
| Get & Transform Data Que | ries & Connecti D                                                                        | ata Types                                            | Sort & Filter                     | 1                       | ata Tools                                    | Fo                                      | recast                                 |                    |
| A1 • : [                 | Convert Text to Columns Wiz<br>This screen lets you set the del<br>in the preview below. | ard - Step 2 of 3<br>imiters your data contains. You | ?<br>can see how your text is aff | × er<br>er<br>fected pa | your denom<br>of patients i<br>tients in the | inator data<br>n the unit<br>unit for > | n?\$Total nu<br>with >= 1 C<br>2nights | mber of 🔥 ^<br>VC  |
| A B                      | Delimiters                                                                               |                                                      |                                   |                         | к                                            | L                                       | м                                      | N                  |
| 1 Critical ca what n     | <u>T</u> ab                                                                              |                                                      |                                   | AR                      | KS                                           |                                         |                                        |                    |
| 2 R1H3\$44197\$Daily     | Semicolon Trea                                                                           | t consecutive delimiters as one                      |                                   | rea                     | ter than or e                                | qual to the                             | e Total nun                            | nber of pati       |
| 3                        | CommaTaxt au                                                                             | alifian -                                            |                                   |                         |                                              |                                         |                                        |                    |
| 4                        | Space Space                                                                              |                                                      |                                   |                         |                                              |                                         |                                        |                    |
| 5                        | ✓ <u>O</u> ther: S                                                                       |                                                      |                                   |                         |                                              |                                         |                                        |                    |
| 6                        |                                                                                          |                                                      |                                   |                         |                                              |                                         |                                        |                    |
| 7                        | Data analysis                                                                            |                                                      |                                   |                         |                                              |                                         |                                        |                    |
| 8                        | Data preview                                                                             |                                                      |                                   |                         |                                              |                                         |                                        |                    |
| 9                        |                                                                                          |                                                      |                                   |                         |                                              |                                         |                                        |                    |
| 10                       | Critical care unit Da                                                                    | ta Collection Date How                               | do you wish to enter              | ~                       |                                              |                                         |                                        |                    |
| 11                       |                                                                                          |                                                      |                                   |                         |                                              |                                         |                                        |                    |
| 12                       |                                                                                          |                                                      |                                   |                         |                                              |                                         |                                        |                    |
| 13                       |                                                                                          |                                                      |                                   | $\sim$                  |                                              |                                         |                                        |                    |
| 14                       | <                                                                                        |                                                      | 3                                 | >                       |                                              |                                         |                                        |                    |
| 15                       |                                                                                          |                                                      |                                   |                         |                                              |                                         |                                        |                    |
| 16                       |                                                                                          | Cancel < <u>B</u> ack                                | <u>N</u> ext > <u>F</u> ini       | sh                      |                                              |                                         |                                        |                    |
| 17                       |                                                                                          |                                                      |                                   |                         |                                              |                                         |                                        |                    |
| 18                       |                                                                                          |                                                      |                                   |                         |                                              |                                         |                                        |                    |
| 19                       |                                                                                          |                                                      |                                   |                         |                                              |                                         |                                        |                    |
| 20                       |                                                                                          |                                                      |                                   |                         |                                              |                                         |                                        |                    |
|                          |                                                                                          |                                                      |                                   |                         |                                              |                                         |                                        |                    |
| 29032                    | 2021022319_d34f10c8-d4a3                                                                 | -45 (+)                                              | 1                                 |                         |                                              |                                         |                                        | Þ                  |
| Ready 💿                  |                                                                                          |                                                      | ্রি Display Sett                  | tings E                 |                                              | 巴                                       |                                        | + 100%             |

#### Select Finish

The last column will tell you how many fields for the record were unsuccessful, listing the fields by name and the respective error message.

Important: if any of the rows are rejected and generate an error message, the entire file being uploaded is rejected.

## **Field Mappings**

#### 5 Introduction

The field mappings available for the Data Upload Wizard are limited to the fields available in each Data Collection in the Episode Details tab as well as all the other additional tabs (e.g. Risk Factors, Healthcare Interactions, etc).

Please note that the Data Upload Wizard only <u>accepts Option Code values for fields in</u> <u>the Episode Details tab</u> and <u>Option Description values for fields in all the other</u> <u>additional tabs</u>.

For each Data Collection listed below, there are two sets of Field Mappings shown:

- 1. a minimum subset of IT mandatory fields;
- 2. a complete set of all fields;

along with worked examples of how the Data Upload Wizard handles the fields, as well as question triggering, error handling, and validations. The complete data dictionary for each data collection including the fields that are mandatory for IT and mandatory for sign off as well as the questions that trigger other questions when answered (linked questions) can be found in the Microsoft Access database "HCAI\_and\_ICU\_DCS\_Data\_Dictionaries" located <u>here</u>. Users will need to have Microfoft Access version 2007 or above installed on their workstation in order to use the data dictionary database. Please also note that the fields are also available via the Data dictionary report on the DCS.

## 6 Episode Details Tab Field Mappings

 A. Minimum subset of IT Mandatory Fields for the Episode Details tab. These field mappings are also included in the Microsoft Access database "HCAI\_and\_ICU\_DCS\_Data\_Dictionaries" located <u>here</u>, aswell as the Data dictionary report on the DCS.

| Field        | Possible Values                                                                 |
|--------------|---------------------------------------------------------------------------------|
| *Reporting   | Possible Values: 3 or more letter Organisation Code for all possible            |
| Organisation | Reporting Organisations configured on the system (for full list see data        |
|              | dictionary reference files)                                                     |
|              | Possible values Meaning / Description                                           |
|              | For a full list of possible Code values and descriptions please see             |
|              | HCAI_and_ICU_DCS_Data_Dictionaries database nere                                |
|              |                                                                                 |
|              | Example: RRV                                                                    |
|              | Format: [AAA]                                                                   |
|              | Description: The Organisation Data Service (ODS) Code for your                  |
|              | Reporting Organisation (if you do not know your ODS Code, you can find it       |
|              | at the following location https://digital.nhs.uk/services/organisation-data-    |
|              | Service/data-downloads/other-nns-organisations as well as the                   |
|              | assistance)                                                                     |
|              | Stringency: Field always required                                               |
| *Specimen    | Possible Values: Date field only                                                |
| Date         | Example: 15/10/2015                                                             |
|              | Format: [DD/MM/YYYY]                                                            |
|              | <b>Description:</b> Date when specimen was taken. If this is not known the date |
|              | the specimen was received in the laboratory should be used instead. (E.g.       |
|              | Stringency: Field always required                                               |
| *Type of     | Possible Values: Text character "R" or "T"                                      |
| Specimen     |                                                                                 |
| Date         |                                                                                 |
|              | Possible Values Meaning / Description                                           |
|              | T Date that the specimen was taken                                              |
|              | R Date that the specimen was rec'd in the lab                                   |
|              |                                                                                 |

| Field          | Possible Values                                                                       |
|----------------|---------------------------------------------------------------------------------------|
|                | Example: T                                                                            |
|                | Format: [A]                                                                           |
|                | <b>Description:</b> Depending on where the specimen was obtained, users are           |
|                | able to identify whether the "Specimen Date" is when the specimen was                 |
|                | actually taken or when the specimen was received (e.g. GP sample, the                 |
|                | date the specimen was taken may not be available).                                    |
|                |                                                                                       |
|                | The values in the data upload file must be:                                           |
|                |                                                                                       |
|                | "R" – date received in the laboratory                                                 |
|                | OR                                                                                    |
|                | "T" – date specimen was taken                                                         |
|                | Stringency: Field always required                                                     |
| *NHS Number    | Possible Values: Valid NHS number or if uknown all 9's                                |
|                | Fxample: 6839833833                                                                   |
|                | Format: [XXXXXXXXX] (please note that this should be 10 digits long)                  |
|                | <b>Description:</b> A unique number assigned to individuals registered with the       |
|                | NHS                                                                                   |
|                |                                                                                       |
|                | If the NHS number is not known, all 9's can be entered and the screen                 |
|                | saved however the NHS number should be completed as soon as it is                     |
|                | known                                                                                 |
|                |                                                                                       |
|                | Please Note <sup>.</sup> The only instance where this can be kept as all 9's is where |
|                | the patient is a non-UK national and does not have an NHS number (e.g. a              |
|                | patient from overseas). A correct NHS number is vital for increasing the              |
|                | chances of an accurate attribution to a CCG.                                          |
|                | Stringency: Field always required                                                     |
| *Forename      | Possible Values: patient forename                                                     |
|                | Example: Joseph                                                                       |
|                | Format: [AAA]                                                                         |
|                | <b>Description:</b> The patient's first name.                                         |
|                | Stringency: Field always required                                                     |
| *Surname       | Possible Values: patient surname                                                      |
|                | Example: Bloggs                                                                       |
|                | Format: [AAA]                                                                         |
|                | <b>Description:</b> The patient's surname                                             |
|                | Stringency: Field always required                                                     |
| *Date of Birth | Possible Values: Date field only                                                      |
|                | Example: 04/12/1965                                                                   |
|                | Format: [DD/MM/YYYY]                                                                  |
|                | <b>Description:</b> Patient's date of birth (DoB).                                    |
|                | An error message will occur if the DoB is invalid (e.g. in the future or if it is     |
|                | after the Specimen or Admission Date). An accurate DoB is essential for               |
|                | increasing the chances of an accurate attribution to a CCG.                           |
|                | Stringency: Field always required                                                     |
| *Sex           | Possible Values: Text character "M", "F", "U"                                         |
|                | Example: M                                                                            |
|                | Format: [A]                                                                           |

| Field         | Possible Values                            |                                                |
|---------------|--------------------------------------------|------------------------------------------------|
|               | Description: Patient's gender              |                                                |
|               | Stringency: Field always required          |                                                |
| *Patient      | Possible Values: Coded values listed below |                                                |
| Location      | Possible Values                            | Meaning / Description                          |
|               | RITM000000000005371                        | NHS Acute Trust                                |
|               | RITM000000000005372                        | Non-acute NHS Provider                         |
|               | RITM000000000005373                        | Independent Sector Provider                    |
|               | RITM000000000005374                        | Mental Health Provider                         |
|               | RITM000000000005375                        | Nursing Home                                   |
|               | RITM000000000005376                        | Residential Home                               |
|               | RITM000000000005377                        | GP                                             |
|               | RITM000000000005378                        | Penal Establishment                            |
|               | RITM000000000005379                        | Unknown                                        |
|               | RITM000000000005380                        | Other                                          |
|               |                                            |                                                |
|               | Example: RITM000000000000                  | 5371                                           |
|               | Format: [AAAAAAAAAAAAAA]                   |                                                |
|               | <b>Description:</b> The actual location    | n of the patient when the specimen was         |
|               | taken.                                     |                                                |
|               | Stringency: Field always requi             | red.                                           |
| Other Detient | Note: This field will trigger seco         | ndary IT mandatory fields.                     |
|               | Fossible values: Freetext value            |                                                |
| LUCATION      | Format: [AAAAA ]                           |                                                |
|               | <b>Description:</b> available if answe     | r to Patient Location is "Other"               |
|               | Stringency: Can be left blank i            | n the data upload file, unless it is triggered |
|               | by answering "Other" to Patient            | Location                                       |
| *NHS          | Possible Values: Text character "Y" or "N" |                                                |
| Commissioned  | Example: Y                                 |                                                |
| Patient       | Format: [A]                                |                                                |
|               | Description: only required for F           | Private Sector Reporting Organisations         |
|               | Stringency: Can be left blank i            | n the data upload file                         |
| *Patient      | Possible Values: Coded value               | s listed below                                 |
| Category      | Possible Values                            | Meaning / Description                          |
|               | RITM000000000000014                        | In-patient                                     |
|               | RITM000000000000015                        | Day patient                                    |
|               | RITM000000000000016                        | Outpatient                                     |
|               | RITM0000000000000017                       | A&E only                                       |
|               | RITM000000000000018                        | Emergency Assessment                           |
|               | RITM0000000000000019                       | Regular Attender                               |
|               | RITM0000000000000020                       | Other                                          |
|               | RITM000000000005394                        | Unknown                                        |
|               |                                            |                                                |
|               | Example: RITM00000000000000                | 0014                                           |
|               | Format: [AAAAAAAA]                         |                                                |

| Field         | Possible Values                                                                     |  |  |
|---------------|-------------------------------------------------------------------------------------|--|--|
|               | <b>Description:</b> This field is only made available if a provider organisation is |  |  |
|               | selected (i.e. "NHS Acute Trust", "Non-acute NHS Provider", "Independent            |  |  |
|               | Sector Provider" or "Mental Health Provider").                                      |  |  |
|               | This field categorises the patient at the time the specimen was taken.              |  |  |
|               | Stringency: Can be left blank in the data upload file, unless it is triggered       |  |  |
|               | by an answer to "Patient Location" in which case it is a required field             |  |  |
| Other Patient | Possible Values: Freetext value                                                     |  |  |
| Category      | Example: Foreign patient                                                            |  |  |
|               | Format: [AAAAA]                                                                     |  |  |
|               | Description: available if answer to Patient Category is "Other"                     |  |  |
|               | Stringency: Can be left blank in the data upload file, unless it is triggered       |  |  |
|               | by answering "Other" to Patient Category                                            |  |  |
| Do you know   | Possible Values: Text character "Y" or "N"                                          |  |  |
| the admission | Example: Y                                                                          |  |  |
| date?         | Format: [A]                                                                         |  |  |
|               | Description: available if answer to Patient Category is "Other"                     |  |  |
|               | Stringency: Must be left blank in the data upload file, unless it is triggered      |  |  |
|               | by answering Patient Category as "In-patient", "Day Patient", "Emergency            |  |  |
|               | Assessment", or "Other"                                                             |  |  |
| Date Admitted | Possible Values: Date field only                                                    |  |  |
|               | Example: 04/11/2015                                                                 |  |  |
|               | Format: [DD/MM/YYY]                                                                 |  |  |
|               | <b>Description:</b> The date the patient was admitted to the healthcare facility.   |  |  |
|               | Stringency: Can be left blank in the data upload file, unless it is triggered       |  |  |
|               | by answering "Y" to "Do you know the admission date" in which case it is a          |  |  |
|               | required field                                                                      |  |  |

### B. All Fields

| Field        | Possible Values                                                                                                    |  |  |
|--------------|----------------------------------------------------------------------------------------------------|--|--|
| *Reporting   | Possible Values: 3 or more letter Organisation Code for all possible                                                                                                    |  |  |
| Organisation | Reporting Organisations configured on the system (for full list see data                                                                                                    |  |  |
|              | dictionary reference files)                                                                                                    |  |  |
|              | Possible Values Meaning / Description                                                                                                    |  |  |
|              | For a full list of possible Code values and descriptions please see                                                                                                    |  |  |
|              | HCAI_and_ICU_DCS_Data_Dictionaries database here                                                                                                    |  |  |
|              |                                                                                                    |  |  |
|              |                                                                                                    |  |  |
|              | Example: RRV                                                                                                    |  |  |
|              | Format: [AAA]                                                                                                    |  |  |
|              | Description: The Organisation Data Service (ODS) Code for your                                                                                                    |  |  |
|              | Reporting Organisation (if you do not know your ODS Code, you can find it<br>at the following location https://digital.nhs.uk/services/organisation-data-<br>service/data-downloads/other-nhs-organisations as well as the<br>HCAI_and_ICU_DCS_Data_Dictionaries database) or contact PHE for<br>assistance) |  |  |
|              | Stringency: Field always required                                                                                                    |  |  |

| Field       | Possible Values                                                                  |  |  |
|-------------|----------------------------------------------------------------------------------|--|--|
| *Specimen   | Possible Values: Date field only                                                 |  |  |
| Date        | Example: 15/10/2015                                                              |  |  |
|             | Format: [DD/MM/YYYY]                                                             |  |  |
|             | <b>Description:</b> Date when specimen was taken. If this is not known the date  |  |  |
|             | the specimen was received in the laboratory should be used instead. (E.g.        |  |  |
|             | for a GP sample, the date the specimen was taken may not be available).          |  |  |
|             | Stringency: Field always required                                                |  |  |
| *Type of    | Possible Values: Text character "R" or "T"                                       |  |  |
| Specimen    |                                                                                  |  |  |
| Date        |                                                                                  |  |  |
|             | Possible Values Meaning / Description                                            |  |  |
|             | T Date that the specimen was taken                                               |  |  |
|             | R Date that the specimen was rec'd in the lab                                    |  |  |
|             |                                                                                  |  |  |
|             | Example: T                                                                       |  |  |
|             | Format: [A]                                                                      |  |  |
|             | <b>Description:</b> Depending on where the specimen was obtained, users are      |  |  |
|             | able to identify whether the "Specimen Date" is when the specimen was            |  |  |
|             | actually taken or when the specimen was received (e.g. GP sample, the            |  |  |
|             | date the specimen was taken may not be available).                               |  |  |
|             |                                                                                  |  |  |
|             | The values in the data upload file must be:                                      |  |  |
|             |                                                                                  |  |  |
|             | "R" – date received in the laboratory                                            |  |  |
|             | OR                                                                               |  |  |
|             | "T" – date specimen was taken                                                    |  |  |
|             | Stringency: Field always required                                                |  |  |
| Specimen No | Possible Values: Any alpha-numeric                                               |  |  |
|             | Example: M-183734A                                                               |  |  |
|             | Format: [AXA]                                                                    |  |  |
|             | <b>Description:</b> The specimen number of the sample. This is sometimes         |  |  |
|             | known as Laboratory Reference No in laboratories and is a unique identifier      |  |  |
|             | for the specimen. (i.e. L83723)                                                  |  |  |
|             | Stringency: Field is optional                                                    |  |  |
| Laboratory  | <b>Possible Values:</b> 3 letter Organisation Code for all possible laboratories |  |  |
| where       | configured on the system (for full list see data dictionary reference files)     |  |  |
| specimen    | Possible Values Meaning / Description                                            |  |  |
| processed   | For a full list of possible Code values and descriptions please see              |  |  |
|             | HCAI_and_ICU_DCS_Data_Dictionaries database here                                 |  |  |
|             |                                                                                  |  |  |
|             |                                                                                  |  |  |
|             | Example: LAB579070                                                               |  |  |
|             | Format: [AXA]                                                                    |  |  |
|             | <b>Description:</b> The Organisation Data Service (ODS) Code for laboratories    |  |  |
|             | (for full list see data dictionary reference files)                              |  |  |
|             | Stringency: Field is optional                                                    |  |  |
| *NHS Number | Possible Values: Valid NHS number, or if uknown all 9's                          |  |  |
|             | Example: 683 983 3833                                                            |  |  |

| Field            | Possible Values                                                         |                                                  |
|------------------|-------------------------------------------------------------------------|--------------------------------------------------|
|                  | Format: [XXX XXX XXXX]                                                  |                                                  |
|                  | <b>Description:</b> A unique number a                                   | assigned to individuals registered with the      |
|                  | NHS.                                                                    | 5                                                |
|                  |                                                                         |                                                  |
|                  | If the NHS number is not known                                          | , all 9's can be entered and the screen          |
|                  | saved; however the NHS number                                           | er should be completed as soon as it is          |
|                  | known.                                                                  |                                                  |
|                  |                                                                         |                                                  |
|                  | Please Note: The only instance                                          | where this can be kept as all 9's is where       |
|                  | the patient is a non-UK national                                        | and does not have an NHS number (e.g. a          |
|                  | patient from overseas). A correct                                       | t NHS number is vital for increasing the         |
|                  | chances of an accurate attribution                                      | on to a CCG.                                     |
|                  | Stringency: Field always requi                                          | red                                              |
| *Forename        | Possible Values: patient foren                                          | ame                                              |
|                  | Example: Joseph                                                         |                                                  |
|                  | Format: [AAA]                                                           |                                                  |
|                  | <b>Description:</b> The patient's first                                 | name.                                            |
|                  | Stringency: Field always requi                                          | red                                              |
| *Surname         | Possible Values: patient surname                                        |                                                  |
|                  | Example: Bloggs                                                         |                                                  |
|                  | Format: [AAA]                                                           |                                                  |
|                  | <b>Description:</b> The patient's surn                                  | ame                                              |
|                  | Stringency: Field always required                                       |                                                  |
| *Date of Birth   | Possible Values: Date field only                                        |                                                  |
|                  | Example: 04/12/1965                                                     |                                                  |
|                  | Format: [DD/MM/YYYY]                                                    |                                                  |
|                  | <b>Description:</b> Patient's date of b                                 | irth (DoB).                                      |
|                  | An error message will occur if the                                      | e DoB is invalid (e.g. in the future or if it is |
|                  | atter the Specimen or Admission Date). An accurate DoB is essential for |                                                  |
|                  | increasing the chances of an ac                                         | curate attribution to a CCG.                     |
|                  | Stringency: Field always required                                       |                                                  |
| *Sex             | Possible Values: Text character                                         | er "M", "F", "U"                                 |
|                  | Example: M                                                              |                                                  |
|                  | Format: [A]                                                             |                                                  |
|                  | Description: Patient's gender                                           |                                                  |
|                  | Stringency: Field always requi                                          | red                                              |
| Hospital         | Possible Values: Any alpha-numeric                                      |                                                  |
| Number           | Example: 1S8.13H22                                                      |                                                  |
|                  | Format: [AXA]                                                           |                                                  |
|                  | Description: The patient's local                                        | hospital identifier. This may be determined      |
|                  | by checking the patient's hospita                                       | al documentation. Useful for identifying         |
|                  | duplicate entries for the same pe                                       | erson.                                           |
| <b>F</b> uissele | Stringency: Field is optional                                           |                                                  |
|                  | Possible Values: Coded values listed below                              |                                                  |
| Calegory         | Possible Values                                                         | Mooning / Description                            |
|                  |                                                                         |                                                  |
|                  |                                                                         | New Intection                                    |
|                  | RITM00000000000000000                                                   | Continuing infection                             |

| Field         | Possible Values                                                                                                    |                                                                                     |  |
|---------------|----------------------------------------------------------------------------------------------------|-------------------------------------------------------------------------------------|--|
|               | RITM000000000000003                                                                                                    | Repeat/relapse                                                                      |  |
|               | RITM0000000000000004                                                                                                    | Unknown                                                                             |  |
|               |                                                                                                    |                                                                                     |  |
|               | Example: RITM000000000000                                                                                                    | 0001                                                                                |  |
|               | Format: [AAAAAAAAAAAAAA]                                                                                                    |                                                                                     |  |
|               | <b>Description:</b> This allows users                                                                                                    | to indicate whether this record applies to a                                        |  |
|               | new infectious episode, a contin                                                                                                    | uing infection or whether the patient has                                           |  |
|               | suffered a repeat infection or a r                                                                                                    | elapse.                                                                             |  |
|               | Stringency: This field is option                                                                                                    | al                                                                                  |  |
| *Patient      | Possible Values: Coded value                                                                                                    | s listed below                                                                      |  |
| Location      | Possible values                                                                                                    | Meaning / Description                                                               |  |
|               | RITM000000000005371                                                                                                    | NHS Acute Trust                                                                     |  |
|               | RITM000000000005372                                                                                                    | Non-acute NHS Provider                                                              |  |
|               | RITM000000000005373                                                                                                    | Independent Sector Provider                                                         |  |
|               | RITM000000000005374                                                                                                    | Mental Health Provider                                                              |  |
|               | RITM00000000005375                                                                                                    | Nursing Home                                                                        |  |
|               | RITM000000000005376                                                                                                    | Residential Home                                                                    |  |
|               | RITM00000000005377                                                                                                    | GP                                                                                  |  |
|               | RITM000000000005378                                                                                                    | Penal Establishment                                                                 |  |
|               | RITM00000000005379                                                                                                    | Unknown                                                                             |  |
|               | RITM000000000005380                                                                                                    | Other                                                                               |  |
|               | Example: RITM00000000000<br>Format: [AAAAAAAAAAA]<br>Description: The actual location<br>taken.<br>Stringency: Field always requination<br>Note: This field will trigger second | 5371<br>n of the patient when the specimen was<br>red.<br>ndary IT mandatory fields |  |
| Other Patient | Possible Values: Freetext value                                                                                                    |                                                                                     |  |
| Location      | Example: Airport<br>Format: [AAAAA]                                                                                                    |                                                                                     |  |
|               | Description: available if answer to Patient Location is "Other"                                                                                                    |                                                                                     |  |
|               | Stringency: Can be left blank i                                                                                                    | n the data upload file, unless it is triggered                                      |  |
| Tweet /       | by answering "Other" to Patient                                                                                                    | Location                                                                            |  |
| I rust /      | <b>Possible Values:</b> 3 or more letter Organisation Code for all possible Trusts                                                                                              |                                                                                     |  |
| FIONICEI      | reference files)                                                                                                    | sterri (101 101 list see data dictionary                                            |  |
|               | reterence files) Possible Values Meaning / Description                                                                                                    |                                                                                     |  |
|               | For a full list of possible Code values and descriptions places are                                                                                                    |                                                                                     |  |
|               | HCAL and ICLL DCS, Data Dictionaries database here                                                                                                    |                                                                                     |  |
|               |                                                                                                    |                                                                                     |  |
|               | <b>Example:</b> RRV<br><b>Format:</b> [AXA]<br><b>Description:</b> The Organisation<br>Providers (for full list see data d<br><b>Stringency:</b> Field is optional              | Data Service (ODS) Code for Trusts /<br>ictionary reference files)                  |  |

| Field                | Possible Values                                                                                                    |                                                 |  |
|----------------------|----------------------------------------------------------------------------------------------------|-------------------------------------------------|--|
| Other Provider       | Possible Values: Freetext value                                                                                                    |                                                 |  |
| & Site To            | Example: Hospital Generale                                                                                                    |                                                 |  |
|                      | Format: [AAAAA]                                                                                                    |                                                 |  |
|                      | Description: available if answe                                                                                                    | r to Trust/Provider is "Other"                  |  |
|                      | Stringency: Can be left blank i                                                                                                    | in the data upload file, unless it is triggered |  |
|                      | by answering "Other" to Trust/P                                                                                                    | rovider                                         |  |
| Hospital Site        | <b>Possible Values:</b> 3 or more letter Organisation Code for all possible<br>Hospitals Sites configured on the system (for full list see data dictionary |                                                 |  |
|                      | Possible Values                                                                                                    | Meaning / Description                           |  |
|                      | For a full list of possible Code values and descriptions please see<br>HCAI_and_ICU_DCS_Data_Dictionaries database <u>here</u>                             |                                                 |  |
|                      | Example: RRV                                                                                                    |                                                 |  |
|                      | Format: [AXA ]                                                                                                    |                                                 |  |
|                      | <b>Description:</b> The Organisation                                                                                                    | Data Service (ODS) Code for Hospital Sites      |  |
|                      | (for full list see data dictionary re                                                                                                    | eference files)                                 |  |
|                      | Stringency: Field is optional                                                                                                    | ,                                               |  |
| Other Hospital       | Possible Values: Freetext value                                                                                                    |                                                 |  |
| Site To              | Example: 5 Wood Street Hospital                                                                                                    |                                                 |  |
|                      | Format: [AAAAA]                                                                                                    |                                                 |  |
|                      | <b>Description:</b> available if answe                                                                                                    | r to Hospital Site is "Other"                   |  |
|                      | Stringency: Can be left blank in the data upload file, unless it is triggered                                                                              |                                                 |  |
|                      | Possible Values: Text character "V" or "N"                                                                                                    |                                                 |  |
| ^NHS<br>Commissioned | Fossible values: Text character Y or IN<br>Example: V                                                                                                    |                                                 |  |
| Detiont              | Example: T                                                                                                    |                                                 |  |
| Pallent              | Pormat: [A] Description: only required for Private Sector Poperting Organisations                                                                          |                                                 |  |
|                      | <b>Stringency:</b> Can be left blank in the data upload file                                                                                               |                                                 |  |
| *Patient             | Possible Values: Coded value                                                                                                    | es listed below                                 |  |
| Category             | Possible Values Meaning / Description                                                                                                    |                                                 |  |
| Category             | RITM000000000000014                                                                                                    | In-nationt                                      |  |
|                      | RITM000000000000015                                                                                                    | Day nationt                                     |  |
|                      | RITM0000000000000015                                                                                                    |                                                 |  |
|                      | PITM00000000000000017                                                                                                    |                                                 |  |
|                      | RITM00000000000000017                                                                                                    | Emorgonov Accoccmont                            |  |
|                      | RITM000000000000000000000000000000000000                                                                                                    | Energency Assessment<br>Degular Attender        |  |
|                      | RITM000000000000000000000000000000000000                                                                                                    |                                                 |  |
|                      | RTM00000000000000020                                                                                                    |                                                 |  |
|                      |                                                                                                    | UIKIUWII                                        |  |
|                      | Example: RITM00000000000014                                                                                                    |                                                 |  |
|                      | <b>Description:</b> This field is only made available if a provider organisation is                                                                        |                                                 |  |
|                      | selected (i.e. "NHS Acute Trust", "Non-acute NHS Provider", "Independent Sector Provider" or "Mental Health Provider").                                    |                                                 |  |
|                      | This field categorises the patien                                                                                                    | t at the time the specimen was taken.           |  |

| Field         | Possible Values                                                                          |  |  |
|---------------|------------------------------------------------------------------------------------------|--|--|
|               | Stringency: Can be left blank in the data upload file, unless it is triggered            |  |  |
|               | by an answer to "Patient Location" in which case it is a required field                  |  |  |
| Other Patient | Possible Values: Freetext value                                                          |  |  |
| Category      | Example: Foreign patient                                                                 |  |  |
|               | Format: [AAAAA]                                                                          |  |  |
|               | <b>Description:</b> available if answer to Patient Category is "Other"                   |  |  |
|               | Stringency: Can be left blank in the data upload file, unless it is triggered            |  |  |
|               | by answering "Other" to Patient Category                                                 |  |  |
| Do you know   | Possible Values: Text character "Y" or "N"                                               |  |  |
| the admission | Example: Y                                                                               |  |  |
| date?         | Format: [A]                                                                              |  |  |
|               | Description: available if answer to Patient Location is "Other"                          |  |  |
|               | Stringency: Can be left blank in the data upload file, unless it is triggered            |  |  |
|               | by answering Patient Category as "In-patient", "Day Patient", "Emergency                 |  |  |
|               | Assessment", or "Other"                                                                  |  |  |
| Date Admitted | Possible Values: Date field only                                                         |  |  |
|               | Example: 04/11/2015                                                                      |  |  |
|               | Format: [DD/MM/YYYY]                                                                     |  |  |
|               | <b>Description:</b> The date the patient was admitted to the healthcare facility.        |  |  |
|               | Stringency: Can be left blank in the data upload file, unless it is triggered            |  |  |
|               | by answering "Y" to "Do you know the admission date" in which case it is a               |  |  |
|               | required field                                                                           |  |  |
| Admission     | Possible Values: Coded values listed below                                               |  |  |
| Method        | Possible Values Meaning / Description                                                    |  |  |
|               | RITM00000000000024 Not applicable                                                        |  |  |
|               | RITM00000000000025 Unknown                                                               |  |  |
|               | RITM0000000000026 Waiting List                                                           |  |  |
|               | RITM0000000000027 Planned (deferred)                                                     |  |  |
|               |                                                                                          |  |  |
|               | PITM000000000000000000000000000000000000                                                 |  |  |
|               |                                                                                          |  |  |
|               | Example: RITM0000000000000                                                               |  |  |
|               | Format: $[\Delta \Delta \Delta \Delta \Delta \Delta \Delta \Delta \Delta \Delta \Delta]$ |  |  |
|               | <b>Description:</b> This field is triggered when "Patient Category" "In-natient"         |  |  |
|               | "Day-natient" "Emergency Assessment" "Other" or "I Inknown" is selected                  |  |  |
|               | This field is used to determine the admission method of the patient                      |  |  |
|               | <b>Stringency:</b> Can be left blank in the data unload file unless it is triggered      |  |  |
|               | by answering Patient Category as "In-patient" "Day Patient" "Emergency                   |  |  |
|               | Assessment" or "Other"                                                                   |  |  |
| Other         | Possible Values: Freetext value                                                          |  |  |
| Admission     | <b>Example:</b> Scheduled arrival                                                        |  |  |
| Method        | Format: [AAAAA ]                                                                         |  |  |
| mounou        | <b>Description:</b> available if answer to Admission Method is "Other"                   |  |  |
|               | <b>Stringency:</b> Can be left blank in the data upload file, unless it is triggered     |  |  |
|               | by answering "Other" to Admission Method                                                 |  |  |
| Provenance    | Possible Values: Coded values listed below                                               |  |  |
|               | Possible Values Meaning / Description                                                    |  |  |
|               |                                                                                          |  |  |
|               |                                                                                          |  |  |

| Field          | Possible Values                                                                                                    |                                                                    |  |
|----------------|----------------------------------------------------------------------------------------------------|--------------------------------------------------------------------|--|
|                | RITM00000000005382                                                                                                    | Hospital (UK or abroad)                                            |  |
|                | RITM00000000005383                                                                                                    | Nursing/residential home                                           |  |
|                | RITM00000000005384                                                                                                    | Non-Acute NHS Provider                                             |  |
|                | RITM00000000005385                                                                                                    | Independent Sector Provider                                        |  |
|                |                                                                                                    | Temporary Accommodation (School, Hotel                             |  |
|                | RITM000000000005386                                                                                                    | etc)                                                               |  |
|                | RITM00000000005387                                                                                                    | Mental Health Provider                                             |  |
|                | RITM000000000005388                                                                                                    | Penal establishment                                                |  |
|                | RITM00000000005389                                                                                                    | Non-UK resident                                                    |  |
|                | RITM00000000005390                                                                                                    | Unknown                                                            |  |
|                | RITM00000000005391                                                                                                    | Other                                                              |  |
|                | Example: RITM00000000000053<br>Format: [AAAAAAAAAAAA]<br>Description: The location of the<br>facility.<br>Stringency: Field is optional                             | 888<br>e patient prior to arriving at the healthcare               |  |
| Trust/Provider | Possible Values: 3 or more letter Organisation Code for all possible Trusts                                                                                         |                                                                    |  |
| Admitted From  | / Providers configured on the system (for full list see data dictionary                                                                                             |                                                                    |  |
|                | reterence tiles)                                                                                                    |                                                                    |  |
|                | Possible Values Meaning / Description                                                                                                    |                                                                    |  |
|                | For a full list of possible Code values and descriptions please see<br>HCAI_and_ICU_DCS_Data_Dictionaries database here                                             |                                                                    |  |
|                | <b>Example:</b> RRV<br><b>Format:</b> [AXA]<br><b>Description:</b> The Organisation<br>Providers (for full list see data di<br><b>Stringency:</b> Field is optional | Data Service (ODS) Code for Trusts /<br>ictionary reference files) |  |
| Other Provider | Possible Values: Freetext value                                                                                                    | IE                                                                 |  |
| & Site From    | Example: Hospital Generale                                                                                                    |                                                                    |  |
|                | Format: [AAAAA]                                                                                                    |                                                                    |  |
|                | <b>Description:</b> available if answe                                                                                                    | r to Trust/Provider Admitted From is "Other"                       |  |
|                | Stringency: Can be left blank i                                                                                                    | n the data upload file, unless it is triggered                     |  |
| Advitted       | by answering "Other" to Trust/Provider Admitted From                                                                                                    |                                                                    |  |
| time during    | Possible Values: Coded values listed below                                                                                                    |                                                                    |  |
| this episode   | Possible Values Meaning / Description                                                                                                    |                                                                    |  |
|                |                                                                                                    | Meaning / Description                                              |  |
|                | RITM00000000000000021                                                                                                    | Yes                                                                |  |
|                | RITM000000000000022                                                                                                    | NO                                                                 |  |
|                | KT11VIUUUUUUUUUUUUUUUUUUU23                                                                                                    | UNKNOWN                                                            |  |
|                | Example: RITM000000000000022                                                                                                    |                                                                    |  |
|                | <b>Description:</b> This field captures whether the patient was admitted at any                                                                                     |                                                                    |  |
|                | point during the episode. This dif                                                                                                    | fers from the "Date Admitted" field in                             |  |

| Field          | Possible Values                                                             |                                                  |  |
|----------------|-----------------------------------------------------------------------------|--------------------------------------------------|--|
|                | "Admission Details" section which captures admission information about the  |                                                  |  |
|                | patient at the time of specimen collection                                  |                                                  |  |
|                | Stringency: This field is optional                                          |                                                  |  |
| Non-UK         | <b>Possible Values:</b> 20 character                                        | code for all possible Countries configured       |  |
| Country        | on the system (for full list see da                                         | ta dictionary reference files in appendix        |  |
|                | Possible Values                                                             | Meaning / Description                            |  |
|                | For a full list of possible Code value                                      | ues and descriptions please see                  |  |
|                | HCAI and ICU DCS Data Diction                                               | naries database here                             |  |
|                |                                                                             |                                                  |  |
|                |                                                                             |                                                  |  |
|                | Example: RITM000000000000000                                                | 1061                                             |  |
|                | Format: [AXA]                                                               |                                                  |  |
|                | Description: The Organisation I                                             | Data Service (ODS) Code for Trusts /             |  |
|                | Providers (for full list see data di                                        | ctionary reference files)                        |  |
|                | Stringency: Can be left blank in                                            | n the data upload file, unless it is triggered   |  |
|                | by answering Provenance as "Ne                                              | on-UK Country"                                   |  |
| Other Country  | Possible Values: Freetext valu                                              | e                                                |  |
|                | Example: Country XYZ                                                        |                                                  |  |
|                | Format: [AAAAA]                                                             |                                                  |  |
|                | <b>Description:</b> available if answer                                     | to Non-UK Country is "Other"                     |  |
| On Dialyzia    | Stringency: Fleid is optional<br>Describe Velues: Coded velues listed below |                                                  |  |
| On Dialysis    | Possible values: Coded values                                               | s listed below                                   |  |
|                | Possible Values                                                             | Meaning / Description                            |  |
|                | RITM000000000000000000000000000000000000                                    | No                                               |  |
|                | RITM00000000000031                                                          | Unknown                                          |  |
|                | RTM00000000000031                                                           | Vos: Acuto PE                                    |  |
|                | RITM00000000000032                                                          | Ves: Established RE                              |  |
|                |                                                                             |                                                  |  |
|                | Example: RITM00000000000032                                                 |                                                  |  |
|                | Format: [AAAAAAAAAAAAAAA]                                                   | 52                                               |  |
|                | <b>Description:</b> This captures whe                                       | ther the patient is receiving dialysis. If "Yes: |  |
|                | Established RF" is selected the                                             | record should be shared with the renal unit      |  |
|                | providing the renal care.                                                   |                                                  |  |
|                | Stringency: Can be left blank in                                            | n the data upload file, but field is required    |  |
|                | before case can be signed off (S                                            | Sign-off Mandatory Field)                        |  |
| Main Specialty | Possible Values: 20 character                                               | code for all possible values for Main            |  |
|                | Specialty                                                                   |                                                  |  |
|                | Possible Values                                                             | Meaning / Description                            |  |
|                | For a full list of possible Code value                                      | ues and descriptions please see                  |  |
|                | HCAI_and_ICU_DCS_Data_Dictionaries database here                            |                                                  |  |
|                |                                                                             |                                                  |  |
|                |                                                                             |                                                  |  |
|                | Example: RITM00000000000000                                                 | 1061                                             |  |
|                | Format: [AXA]                                                               |                                                  |  |
|                | <b>Description:</b> This field is enable                                    | ed when "NHS Acute Trust", "Non-acute            |  |
|                | NHS Provider", "Independent Se                                              | ector Provider", or "Mental Health Provider"     |  |

| Field      | Possible Values                                                                            |  |  |
|------------|--------------------------------------------------------------------------------------------|--|--|
|            | is selected as the Patient Location. This refers to the specialty of the                   |  |  |
|            | consultant the patient was under at the time the specimen was collected.                   |  |  |
|            | Stringency: Can be left blank in the data upload file, unless triggered by                 |  |  |
|            | parent question; field required before case can be signed off                              |  |  |
| Other Main | Possible Values: Freetext value                                                            |  |  |
| Specialty  | Example: Speciality XYZ                                                                    |  |  |
|            | Format: [AAAAA]                                                                            |  |  |
|            | <b>Description:</b> available if answer to Main Specialty is "Other"                       |  |  |
|            | Stringency: Field is optional                                                              |  |  |
| Treatment  | <b>Possible Values:</b> 20 character code for all possible values for Treatment            |  |  |
| Specialty  | Specialty                                                                                  |  |  |
| opoolaity  | Possible Values Meaning / Description                                                      |  |  |
|            |                                                                                            |  |  |
|            | For a full list of possible Code values and descriptions please see                        |  |  |
|            | HCAI_and_ICU_DCS_Data_Dictionaries database here                                           |  |  |
|            |                                                                                            |  |  |
|            |                                                                                            |  |  |
|            | Example: RITM000000000002104                                                               |  |  |
|            | Format: [AXA]                                                                              |  |  |
|            | <b>Description:</b> This field is enabled when "NHS Acute Trust", "Non-acute               |  |  |
|            | NHS Provider", "Independent Sector Provider", or "Mental Health Provider"                  |  |  |
|            | is selected as the Patient Location. This refers to the specialty of the                   |  |  |
|            | consultant the patient was under at the time the specimen was collected.                   |  |  |
|            | <b>Stringency:</b> Can be left blank in the data upload file, unless triggered by          |  |  |
|            | parent question; field required before case can be signed off                              |  |  |
| Other      | Possible Values: Freetext value                                                            |  |  |
| Treatment  | Example: Treatment Speciality XYZ                                                          |  |  |
| Specialty  | Format: [AAAAA]                                                                            |  |  |
|            | <b>Description:</b> available if answer to Treatment Specialty is "Other"                  |  |  |
|            | Stringency: Field is optional                                                              |  |  |
| Augmented  | <b>Possible Values:</b> 20 character code for all possible values for Augmented            |  |  |
| Care       | Care                                                                                       |  |  |
|            | Possible Values Meaning / Description                                                      |  |  |
|            | For a full list of possible Code values and descriptions please see                        |  |  |
|            | HCAL and ICLL DCS Data Dictionaries database here                                          |  |  |
|            |                                                                                            |  |  |
|            |                                                                                            |  |  |
|            | Example: DITM000000000000000                                                               |  |  |
|            |                                                                                            |  |  |
|            | Format: [AAA]<br>Dependentions: This field is eachied when "NULC Asyste Truct". "New south |  |  |
|            | Description: This field is enabled when INHS Acute Trust, Non-acute                        |  |  |
|            | NHS Provider", "Independent Sector Provider", or "Mental Health Provider"                  |  |  |
|            | is selected as the Patient Location. I his refers to the speciality of the                 |  |  |
|            | consultant the patient was under at the time the specimen was collected.                   |  |  |
|            | Stringency: Can be lett blank in the data upload file, unless triggered by                 |  |  |
|            | parent question; field required before case can be signed off                              |  |  |
| Other      | Possible Values: Freetext value                                                            |  |  |
| Augmented  | Example: Care XYZ                                                                          |  |  |
| Care       | Format: [AAAAA]                                                                            |  |  |
|            | <b>Description:</b> available if answer to Augmented Care is "Other"                       |  |  |

| Field | Possible Values               |
|-------|-------------------------------|
|       | Stringency: Field is optional |

# File Types

## 7 Available File Types

The following file types will be available for selection on Stage 1 of the Data Upload Wizard:

- Excel 97-2003 (xls)
- Excel 2007onwards (xlsx)
- Comma Separated Values (csv)
- Delimited (txt)

Notes:

- Please note that when using Excel, date and numeric fields may carry additional formatting that Microsoft applications apply; date fields must not be formatted as American date formats or date/time formats
- It is recommended that csv file format is used with consistent and easy to identify column headers; using files with generic column headers (i.e. Column 1, Column 2) will make the column mapping exercise somewhat challenging

# Validation And Processing

## 8 Field Validation

The field validations that apply on the case capture screens while entering data manually also apply to the data upload process.

For example, if the user were to enter the following specimen date on the case capture screen:

#### Specimen Date

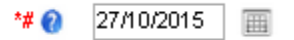

And then attempt to enter a Date of Birth which is greater than the specimen date (obviously an error)

Date of Birth

| * 😧 | 29/10/2015 | Ī |
|-----|------------|---|
|     |            |   |

Then the system will throw back an error:

Date of Birth must be less than or equal to the Specimen Date

All of these validations that are on the case capture screens, also apply to the fields in the Data Upload Wizard being uploaded to the system.

For a full list of question / field validations, please refer to the Case Capture User Guides on the help and guidance sections of the website.